#### testing, pft, admin

# **PFT Submissions Manual 2016-2017**

### **California Physical Fitness Test (PFT)**

Welcome to the California Physical Fitness Test (PFT) Web site hosted by the San Joaquin County Office of Education (SJCOE), the current state PFT contractor. This site is for collecting annual student PFT data from each local educational agency (LEA). An LEA is a school district, county office of education, or charter school that is independent for assessment purposes (i.e., independent charter school). The SJCOE scores and submits the LEA results to the California Department of Education.

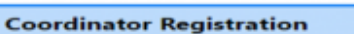

Every LEA needs to designate a PFT Coordinator by November 1 every year, even if the LEA uses a vendor or does not have students in grades five, seven, or nine. This ensures that the LEA will receive the latest PFT information and updates and be able to submit, review, and correct data, as needed.

#### Resources

A variety of materials and online training resources are available to assist PFT Coordinators prepare for, coordinate, and carry out the administration and data collection for the PFT. As these materials and resources are regularly updated, it is recommended PFT Coordinators periodically check the links below

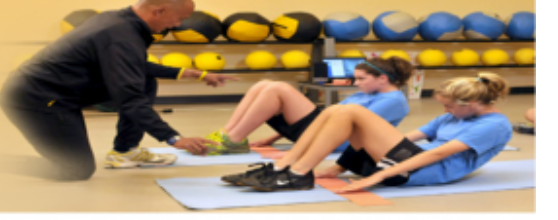

#### **District Portal**

Please log in using your County Code, District Code, Charter Number, and Password. Use Charter Number 0000 for school districts and county offices of education.

County Code: District Code:

# Step #1

• Create a "PFT 2016-17" folder on your desktop:

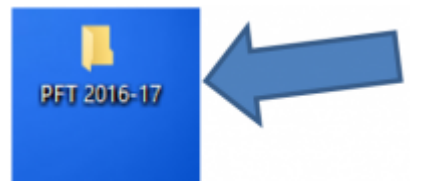

# Step #2

Next, go to www.pftdata.org. Look for "Resources" and click on the words <u>"PFT Resources"</u>
 https://pftdata.org

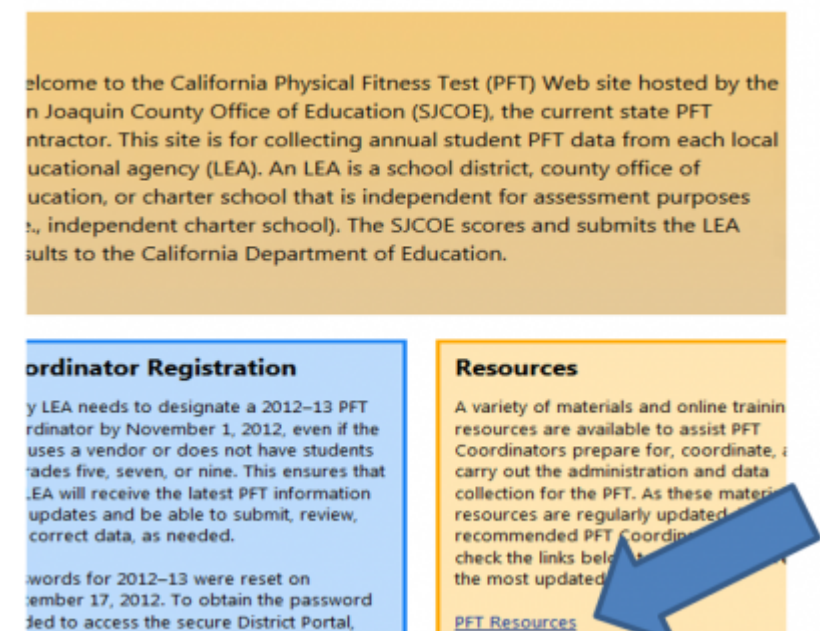

Provides information for PFT Coordinat

plete the 2012-13 PFT Coordinator

- Under Data Submission download the <u>2016-17 Excel Template and Instructions</u> file to the PFT 2016 folder you made on your desktop.
  - Note: This is a "zipped" file. Unzip it then save the Excel file to your folder, or drag the zipped file and drop it in the folder to open there.

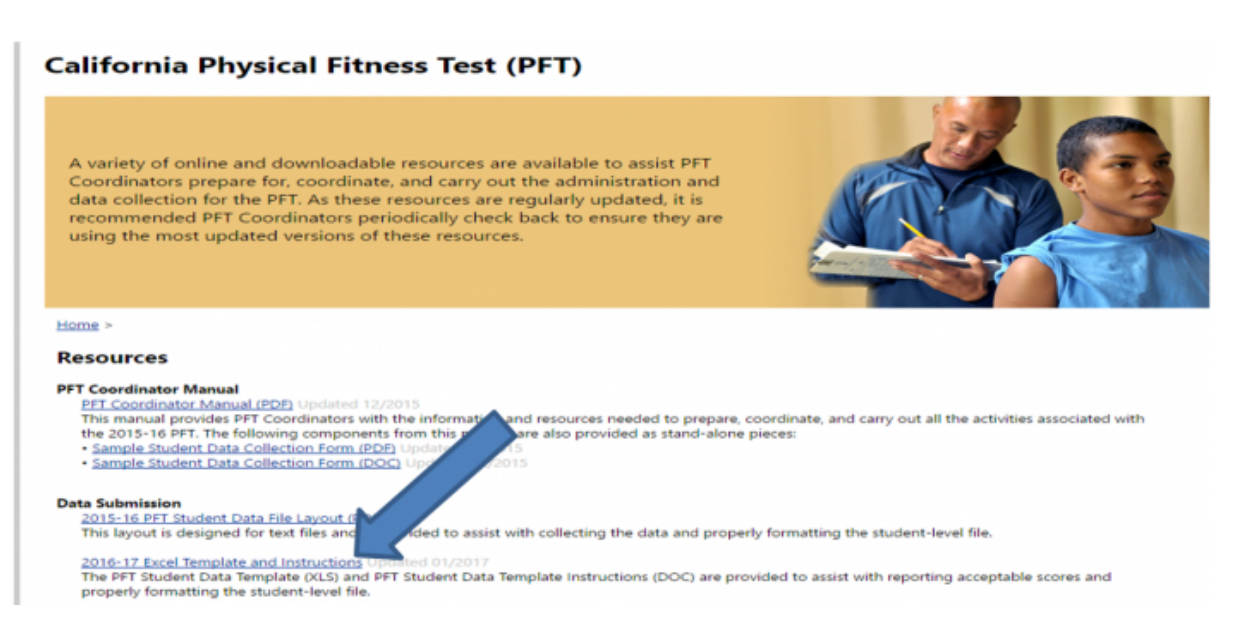

• Read the Instructions BEFORE creating the 2016-17 Excel Template detailed below.

# Step #3

 Now, create a file from the SIS to put into your desktop PFT 2016-17 folder. In the SpSIS, follow this path: Admin>Test Module>PreID in Common Format

| Admin         | Reports | Schools | Teachers             | Portal | Help                   |                   |
|---------------|---------|---------|----------------------|--------|------------------------|-------------------|
| Admin Dashb   | oard    | Test    | Module               |        | PreID in Common Format | ey C              |
| Student Info  |         | Reg     | istration Setup      |        | Scorefile Impo         |                   |
| Staff Info    |         | Score   | res for all students |        | TOMS Data De           |                   |
| Attendance    |         | Test    | Score Center         |        |                        | dent              |
| Transcripts   |         |         |                      |        |                        | List              |
| Archives      |         |         |                      |        |                        | $\mathbf{\Sigma}$ |
| Parent Info   |         |         |                      |        |                        |                   |
| Public Regist | ration  |         |                      |        |                        |                   |
| Test Module   |         | •       |                      |        |                        | ents              |
| Portal Manag  | ement   |         |                      |        |                        | nation            |
| PLS/Report V  | Vriter  | •       |                      |        |                        |                   |
| Settings      |         | •       |                      |        |                        |                   |

- On the Pre-Id page only complete numbers 1-3.
  - #1 Pick "Science CST Pre-ID" from the dropdown list
  - #2 Enter the date that your PFT testing starts
  - #3 Check only grades 5, 7 & 9

| Admin                                                                                      | Reports                                                                                      | Schools                                                                                         | Teachers                                                                                           | Portal                                                                 | Help                                                                              |                        |                         |                      |                 |               |
|--------------------------------------------------------------------------------------------|----------------------------------------------------------------------------------------------|-------------------------------------------------------------------------------------------------|----------------------------------------------------------------------------------------------------|------------------------------------------------------------------------|-----------------------------------------------------------------------------------|------------------------|-------------------------|----------------------|-----------------|---------------|
| School Summ                                                                                | ary Languages                                                                                | s Summery Co                                                                                    | repretensive Class List                                                                            | NCLB Con                                                               | e Courses Cert                                                                    | Staff Surmary          | Part-Time Staff         | Staff Qualifications | Student Summary | Erval by Gred |
| Completion of                                                                              | A-G Requirements                                                                             | SNOR Eight                                                                                      | Students Class Sk                                                                                  | e Reduction                                                            | Civil Rights / Cau                                                                | se Lisi LC             | F - Local Funding Del   | territation          |                 |               |
| Pre-ID Ex<br>NOTICE:<br>Link to th<br>Link to 20<br>For all oth<br>When you<br>1. Select a | port in Comm<br>e 2013 STAR<br>12 Demogra<br>uer STAR/ET<br>1 are finished<br>Program for ti | mon File For<br>Managemen<br>phic Data Co<br>S informatic<br><u>i selecting o</u><br>his export | mat (STAR, CAP<br>at System: http:<br>rrections: http://w<br>n go to: http://w<br>ptions, click Ne | ISEE, CEL<br>//k12star.e<br>//k12star.e<br>/www.start/<br>oxt at the b | LDT, DPLT)<br>ets.org/star20<br>ets.org/star20<br>est.org/sms.h<br>bottom of this | 13/<br>12/<br>tml      |                         |                      |                 |               |
|                                                                                            |                                                                                              |                                                                                                 |                                                                                                    |                                                                        | Science CST P                                                                     | e-ID +                 |                         |                      |                 |               |
| 2. Enter De                                                                                | te of Assessn                                                                                | nent Adminis                                                                                    | tration (mm/dd/Y                                                                                   | YYY)                                                                   |                                                                                   |                        |                         |                      |                 |               |
|                                                                                            |                                                                                              |                                                                                                 |                                                                                                    |                                                                        | 02/20/2017                                                                        |                        |                         |                      |                 |               |
| 3. Select G                                                                                | rade Level(s)                                                                                | of students to                                                                                  | be included                                                                                        |                                                                        |                                                                                   |                        |                         |                      |                 |               |
|                                                                                            | тк в                                                                                         | CN = 01                                                                                         | = ST/                                                                                              | NR (2 - 11)<br>04                                                      | □ CAHSEE (1<br>≥ 05 □                                                             | 0 - 12) = C<br>06 ≥ 07 | ELDT (K - 12)<br>7 08 ¥ | e 09 ⊟ 10            | © 11 © 12       |               |

- Go to the bottom right-hand corner of the page and click the **Next** button.
- Choose to "Download" the resulting Txt file and save it to the PFT 2016-17 folder on your desktop.

| Admin Reports Schools                                                                                                    | Teachers Portal                                                                                         | Help                                                                |                                                |                                            | Type to quick page find                                          |
|----------------------------------------------------------------------------------------------------|----------------------------------------------------------------------------------------------------|---------------------------------------------------------------------|------------------------------------------------|--------------------------------------------|------------------------------------------------------------------|
| School Summary Languages Summary C                                                                                                    | reprehensive Class List NOLB Car                                                                        | Courses Cet. Staff Summary Part-Tim                                 | e Staff Staff Qualifications Student Summary   | Erval by Grade Comprehensive Student List  | Envalments in AP Courses                                         |
| Evolutions in Math/Science Special Program (                                                                                                    | mailments HS Graduates in Specia                                                                        | Programs HS Graduates Dropouts                                      | Completion of A-O Requirements SNOR Eligible S | alerts Class Size Reduction Civil Rights / | Course Uni LOFF - Local Funding Determination                    |
| Pre-ID Export in Common File Fo<br>There are 73 students in the expo<br>To view what an individual s<br>To change options, click the<br>When satisfied, click the Dow | mat (STAR, CAHSEE, CEI<br>rt<br>tudent's raw Pre-ID Expo<br>Set Options tab<br>mload tab to download th | .DT, DPLT)<br>rt record will look like, select th<br>1e Pre-ID file | e student name and click View Stu              | lent.                                      | Aguan poggi, Ark<br>karya, Gabriel<br>Karya, Star<br>Karer, Losh |

## Step #4

Now, go back to www.pftdata.org and login to the District Portal:

Welcome to the California Physical Fitness Test (PFT) Web site hosted by the San Joaquin County Office of Education (SJCOE), the current state PFT contractor. This site is for collecting annual student PFT data from each local educational agency (LEA). An LEA is a school district, county office of education, or charter school that is independent for assessment purposes (i.e., independent charter school). The SJCOE scores and submits the LEA results to the California Department of Education.

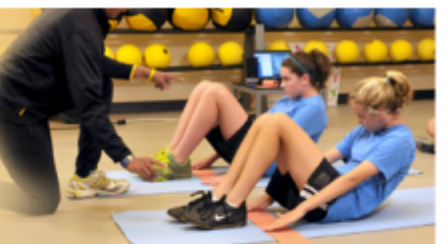

#### **Coordinator Registration**

Every LEA needs to designate a 2012–13 PFT Coordinator by November 1, 2012, even if the LEA uses a vendor or does not have students in grades five, seven, or nine. This ensures that the LEA will receive the latest PFT information and updates and be able to submit, review, and correct data, as needed.

Passwords for 2012–13 were reset on September 17, 2012. To obtain the password needed to access the secure District Portal, complete the <u>2012–13 PFT Coordinator</u> <u>Designation</u> online form. The LEA superintendent or administrator will be

#### Resources

A variety of materials and online training resources are available to assist PFT Coordinators prepare for, coordinate, and carry out the administration and data collection for the PFT. As these materials and resources are regularly updated, it is recommended PFT Coordinators periodically check the links below to ensure they are using the most updated versions.

PFT Resources Provides information for PFT Coordinators and administrators.

#### **District Portal**

Please log in using your County Code, District Code, Charter Number, and Password. Use Charter Number 0000 for school districts and county offices of education.

18

76729

0320

.....

County Code:

District Code:

Charter Number:

Password:

Login

 You will now be at the Welcome page of the PFT where you will click on TEMPLATE GENERATOR

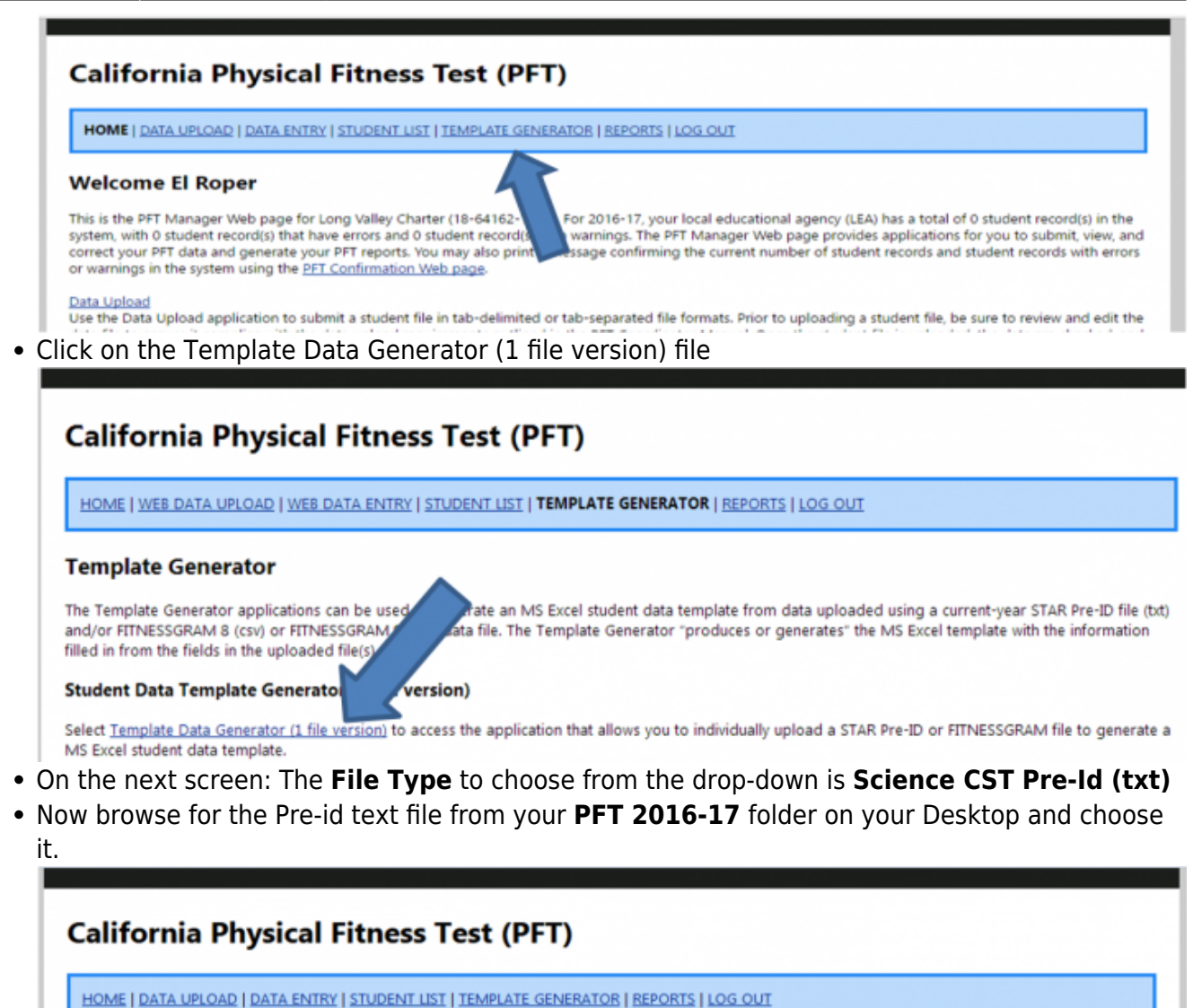

Student Data Template Generator

Instructions: Choose the Science CST pre-ID (fixed-length bt), FITNESSGRAM 8, 9, or 10 (csv) data file that you want to upload; use the Browse button to locate your file; and select the Upload File button. Only bit or csv files, as noted, will be accepted. Instructions for using the converted student data file can be found on the Template Generator Instructions.

| File Type:  | Select One              |
|-------------|-------------------------|
| File:       | Select One              |
|             | Science CST Pre-ID (bd) |
| Upload File | FITNESSGRAM 8 (csv)     |
|             | FITNESSGRAM 9/10 (csv)  |

Site maintained by the San Joaquin County Office of Education San Joaquin County Office of Education Junes A Moustimus, County Supervisional County Supervisional County Supervisiona County Supervisi

- Now click the Upload File button to the San Joaquin County Office of Ed and wait for a return email.
- The email will say you are ready for the next step.

| Thank you for using the Template Generator. You will receive an automated message from PFT Support (pftdata@sjcoe.net) within 24 hours<br>confirming your PFT Student Data Template is ready to be downloaded. |
|----------------------------------------------------------------------------------------------------|
| ок                                                                                                    |

# Step #5

• Sign into your **PFT District Portal** again and you will find the file from San Joaquin ready to be downloaded and save it to the **PFT 2016-17** folder on your Desktop.

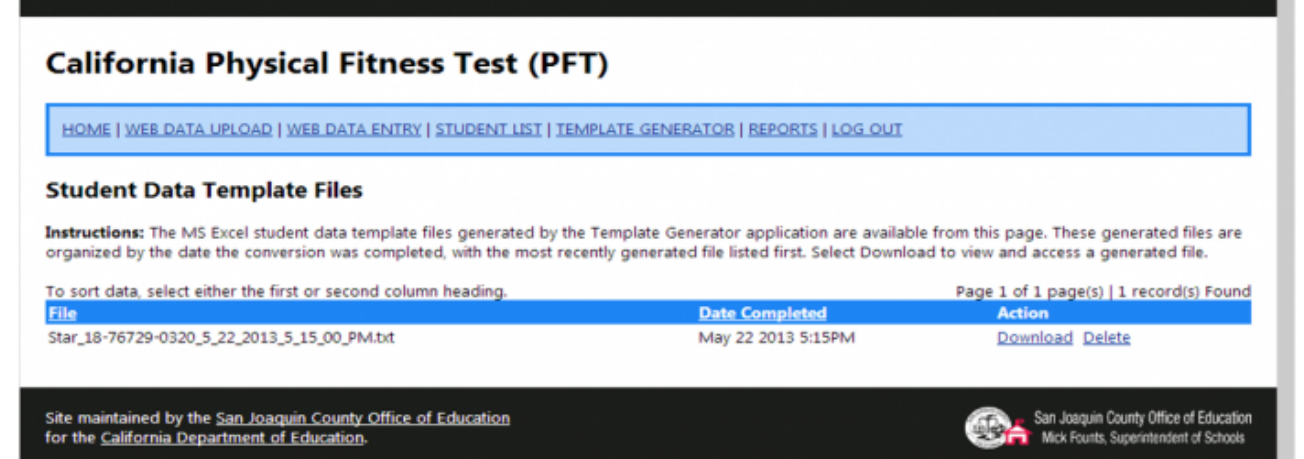

- After saving the file, open the Excel doc in your **PFT 2016-17** folder.
- Click to "Enable editing" (your worksheet may already be ready for this)
- Choose data/tab/external data: from txt

| Eile | 1 2 (<br>Ho           |                                   | ert Pag                                                  | e Layout                 | Formulas         | Data                         |                              | 14_15DETStudent                  | DataTemplate -                | Microsoft Excel                | non-commercia                | luse                |                                       |  |  |
|------|-----------------------|-----------------------------------|----------------------------------------------------------|--------------------------|------------------|------------------------------|------------------------------|----------------------------------|-------------------------------|--------------------------------|------------------------------|---------------------|---------------------------------------|--|--|
| R F  | F H N P M Connections |                                   | 21 ZX Ya Reapply                                         |                          |                  |                              | i 📭 😰                        |                                  | *                             |                                |                              |                     |                                       |  |  |
| From | Fron<br>s Wei         | From Fo                           | From Fom Other Existing Re<br>Text Sources * Connections |                          | Refresh<br>All * | 80 Edit Links                | Z↓ Sort Filter y Advanced    |                                  | ced Columns (                 | Remove Da<br>Duplicates Valida | ata Consolida<br>ation *     | Consolidate What-If |                                       |  |  |
|      |                       | Get Extern                        | al Data                                                  |                          | Co               | nnections                    | So                           | Sort & Filter Data Tools         |                               |                                |                              |                     |                                       |  |  |
|      | A2                    |                                   | • (*)                                                    | $f_{x}$                  |                  |                              |                              |                                  |                               |                                |                              |                     |                                       |  |  |
|      | A                     | В                                 | С                                                        | D                        | E                | F                            | G                            | н                                | I                             | J                              | к                            | L                   | M                                     |  |  |
| 1    | County<br>Code<br>(2) | School<br>District<br>Code<br>(5) | School<br>Code<br>(7)                                    | Charter<br>Number<br>(4) | Grade<br>(2)     | Student<br>Last Name<br>(11) | Student<br>First Name<br>(9) | Student<br>Middle<br>Initial (1) | Date of<br>Birth Month<br>(2) | Date of<br>Birth Day<br>(2)    | Date of<br>Birth Year<br>(4) | Gender<br>(1)       | Statewi<br>Studer<br>Identifi<br>(10) |  |  |
| 2    | Cou                   | nty Code                          |                                                          |                          |                  |                              |                              |                                  |                               |                                |                              |                     |                                       |  |  |

Choose to import the 'STAR' file you just received from the PFT group (it is in your PFT 2016-17 folder)

| Organize - New    | w folder   |                                            |                            | 💷 🔻 🔟 🔞       |
|-------------------|------------|--------------------------------------------|----------------------------|---------------|
| K Microsoft Excel | -          | Name                                       | Date modified              | Туре          |
|                   |            | preid_20130523_1203                        | 5/22/2013 5:03 PM          | Text Document |
| 🔆 Favorites       |            | Star_18-76729-0320_5_22_2013_5_15_00_PM    | 5/22/2013 6:04 PM          | Text Document |
| Nesktop           |            |                                            |                            |               |
| 🐞 Downloads       | =          |                                            |                            |               |
| 💝 Dropbox         |            |                                            |                            |               |
| 🝌 Google Drive    |            |                                            |                            |               |
| Recent Places     |            |                                            |                            |               |
|                   |            |                                            |                            |               |
| 🥽 Libraries       |            |                                            |                            |               |
| Documents         |            |                                            |                            |               |
| J Music           |            |                                            |                            |               |
| Pictures          |            |                                            |                            |               |
| 😸 Videos          | <b>₩</b> 4 |                                            |                            | - F           |
|                   | File nam   | e: Star 18-76729-0320 5 22 2013 5 15 00 PM |                            | •             |
|                   |            |                                            |                            |               |
|                   |            | Tools                                      | <ul> <li>Import</li> </ul> | Cancel        |

• Note that you will need to "tell" the importer which cell to begin with (see below)

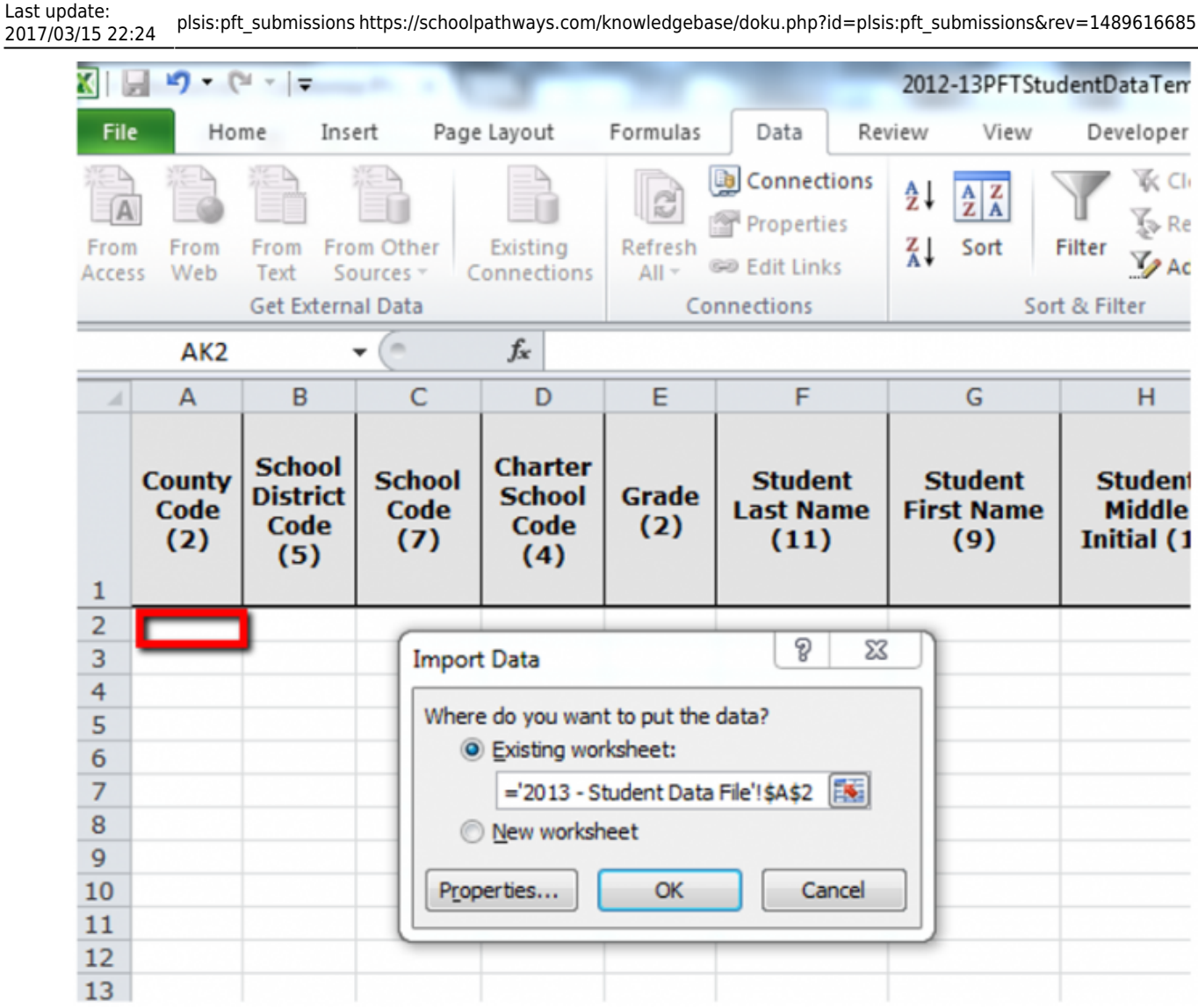

- Choose that same cell on your Excel spreadsheet and then click "OK".
- You have now filled in all Basic Student Demographics. (Note: Remember to populate column D (Charter School Code) all the way down the column. This info is not in the SpSIS.)

# **Preparing your Spreadsheet**

- By highlighting and right-clicking you can "hide" cells you don't need to work with.
- Keep cells E, F & G (Grade, Student Last Name and Student First Name)
- Hide all other cells until you get to column AI (PFT Start Date Month)
- Now "freeze" panes by noting where you want to start the "freeze" (see below)

| X   | - n -              | (u - 1=               |                 |                |                                 |             |         |          |         |                      | 1.100         | VCS PFT          | Mic          | crosoft Excel  |                              |                 |                |                            |            | -           |         |
|-----|--------------------|-----------------------|-----------------|----------------|---------------------------------|-------------|---------|----------|---------|----------------------|---------------|------------------|--------------|----------------|------------------------------|-----------------|----------------|----------------------------|------------|-------------|---------|
| F   | le H               | ome Insert            | t Pa            | ge Layor       | ut Form                         | ilas Data   | Re      | eview    | View    | Develop              | per           |                  |              |                |                              |                 |                |                            |            |             |         |
|     |                    |                       | ٦               |                | <table-cell> Ruler</table-cell> | Form        | ula Bar | ٩        | 1       |                      | -3            |                  | J            | Split          | View<br>D <sup>*</sup> Synch | Side by Side    |                |                            |            |             |         |
| Nor | mai Page<br>Layout | Page Break<br>Preview | Custom<br>Views | Full<br>Screen | Gridling Gridling               | es 🗹 Head   | ings    | Zoom     | 100%    | Zoom to<br>Selection | New<br>Window | Arrange<br>v All | Free<br>Pane | se Tunhide     | <u>विचे</u> Reset            | Window Position | Save<br>Worksp | e Switch<br>pace Windows * | Macros     |             |         |
| _   | 1                  | Norkbook Viev         | 85              |                |                                 | Show        |         |          | Zoor    | 1                    |               |                  |              |                | Window                       | w               |                |                            | Macros     |             |         |
|     | AI2                |                       | e               | f <sub>x</sub> | 05                              |             |         |          |         |                      |               |                  |              |                |                              |                 |                |                            |            |             |         |
|     | E                  |                       | F               |                |                                 | G           |         |          | AI      |                      |               | AJ               |              | AK             |                              | AL              |                |                            | AM         |             |         |
| 1   | Grade (2)          | Student La            | st Nam          | e (11)         | Student Fi                      | rst Name (9 | ) PFT   | Start Da | ite Mor | nth (2) P            | FT Start I    | Date Day         | (2)          | PFT Start Date | e Year (4)                   | Participation L | evel (1)       | Reason for P               | articipati | on Level (1 | ) Heigh |
| 2   | 09                 | ACKERNEC              | нт              |                | SHELLA                          |             | 05      |          |         | 1                    | 5             |                  |              |                | 2013                         |                 | 1              | L                          |            |             | 05      |
| 3   | 09                 | ANAYA                 |                 |                | CELINA                          |             | 05      |          |         | 71                   | 7             |                  |              |                | 2013                         |                 | 1              | L                          |            |             | 05      |
| 4   | 09                 | ANGULO                |                 |                | SAMANTH                         | A           | 05      |          |         | 1                    | 3             |                  |              |                | 2013                         |                 | 1              | L                          |            |             | 05      |
| 5   | 07                 | AUSMUS                |                 |                | THEA                            |             | 05      |          |         |                      |               |                  |              |                | 2013                         |                 | 1              | L                          |            |             | 05      |
| 6   | 07                 | BAILEY                |                 |                | LANEY                           |             | 05      |          |         |                      |               |                  |              |                | 2013                         |                 | 1              | L                          |            |             | 05      |
| 7   | 05                 | BARCLAY               |                 |                | MAKIAH                          |             | 05      |          |         |                      |               |                  |              |                | 2013                         |                 | 1              | L                          |            |             | 04      |
| 8   | 09                 | BARCLAY               |                 |                | ZACHARY                         |             | 05      |          |         | 1                    | 7             |                  |              |                | 2013                         |                 | 1              | L                          |            |             | 05      |
| 9   | 07                 | BARNWELL              |                 |                | MARIA                           |             | 05      |          |         | 0                    | 9             | /                |              |                | 2013                         |                 | 1              | L                          |            |             | 05      |
| 10  | 09                 | BALICHMAN             | N               |                | MERCADE                         | 1           | 05      |          |         | 1                    | 7             |                  |              |                | 2012                         |                 | 1              |                            |            |             | 05      |

• You are now ready to fill in PFT Test Results for individual students. The "Frozen Frames" will make this job easy.

# **#6 Ready to enter Student Data Results in your Spreadsheet**

You have just prepared the Student Data Template Spreadsheet for capturing each student's PFT results. Be sure you refer back to the 2016-17 PFT Student Data Template Instructions (which were in the original zip file you downloaded) should you have any questions at all about how to enter your data!!

• When you are finished with testing, sign back into your District Portal and upload your results!

From: https://schoolpathways.com/knowledgebase/ - School Pathways Knowledge Base Permanent link:

https://schoolpathways.com/knowledgebase/doku.php?id=plsis:pft\_submissions&rev=1489616685

Last update: 2017/03/15 22:24